## Accedi al sito <u>www.registroimprese.it</u> <u>dopo esserti già registrato</u> (v. guida alla registrazione) ed effettua il login inserendo la tua ID e Password

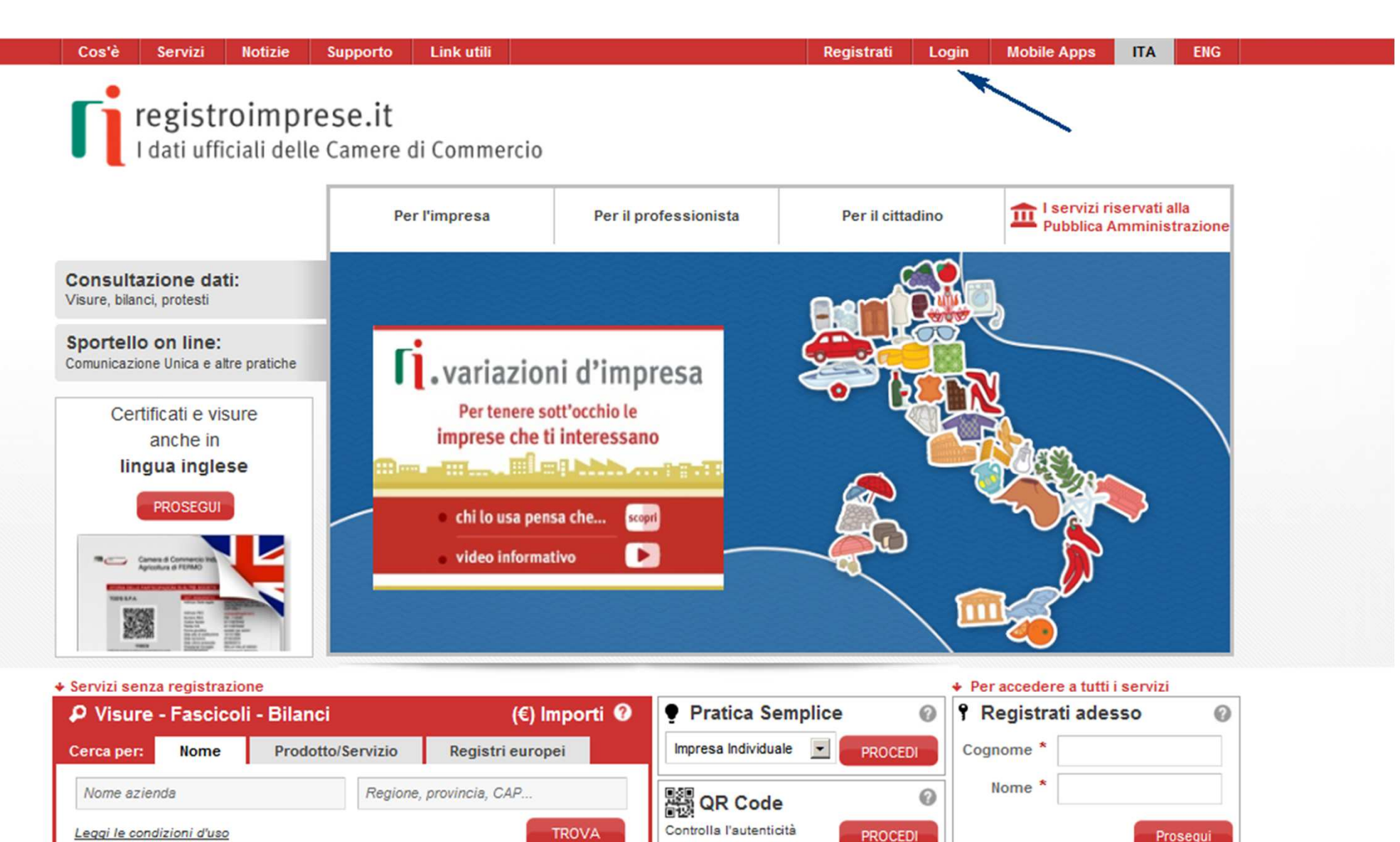

#### Altri link di interesse

del tuo documento

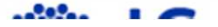

Prosegui

#### Seleziona Servizi e-gov

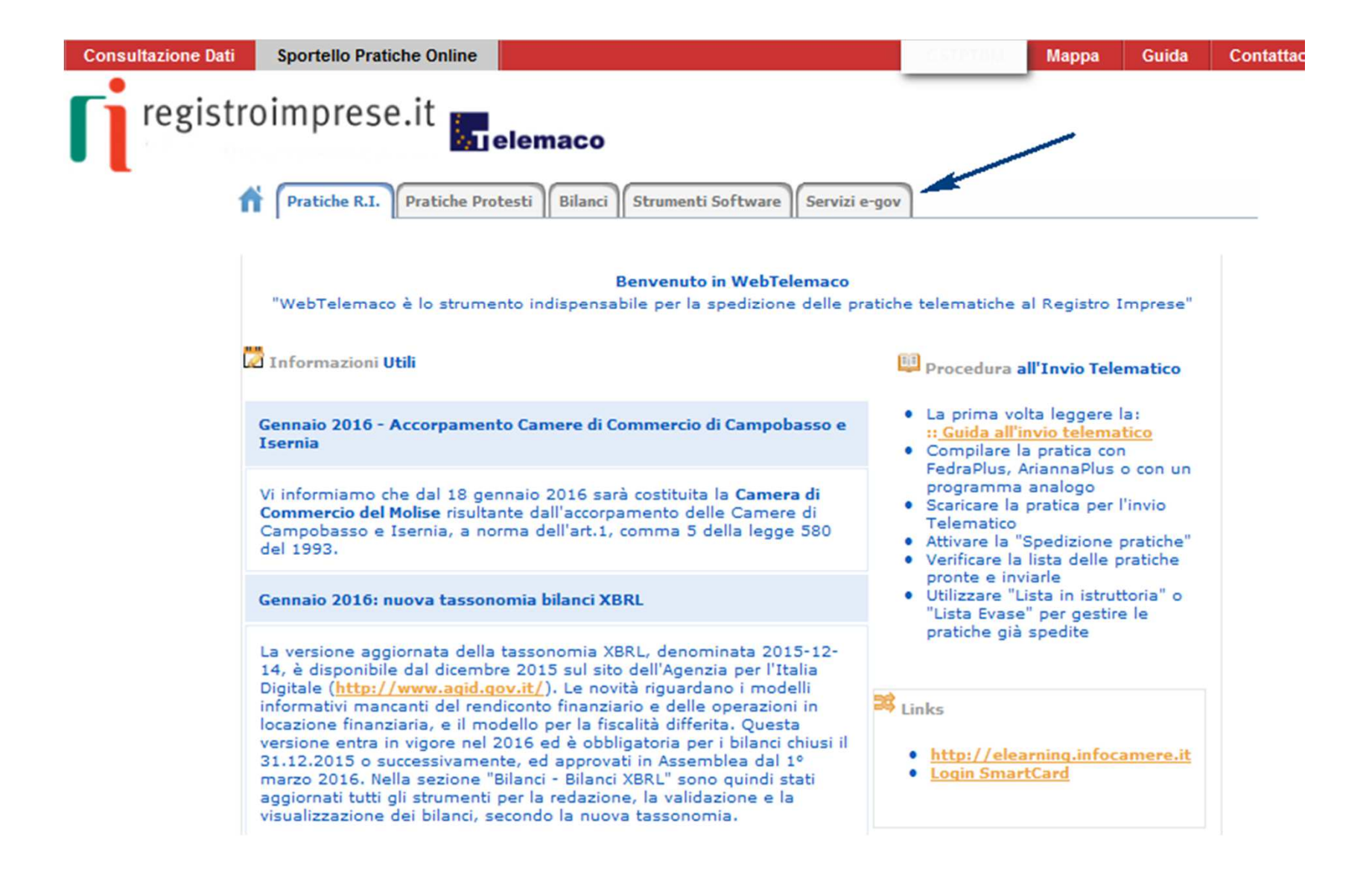

## Selezione «Contributi alle imprese»

| Il servizio<br>19.00 ed |                                                                                                    |                                                                                                    |
|-------------------------|----------------------------------------------------------------------------------------------------|----------------------------------------------------------------------------------------------------|
| preparaz                | o di acquisizione delle Pratiche da parte de<br>il Sabato dalle ore 8.00 alle 14.00. Al di f<br>ione ed inoltro dello Pratiche Telematiche ( | gli Sportelli Telematici è attivo dal Lunedí al Venerdí dalle ore 8.00 alluori di questi orari è comunque possibile usufruire delle funzioni di<br>che verranno acquisite dallo Sportello alla successiva apertura. |
| NEWS                    | Per visualizzare la pagina completa delle                                                                                                    | news, <u>cliccare qui</u>                                                                                                    |
| • 18<br>Ci              | 3 Gennaio 2016 - E' costituita la Camera d<br>ampobasso e Isernia, a norma dell'art.1, c                                                     | i Commercio del Molise risultante dall'accorpamento delle Camere di<br>comma 5 della legge 580 del 1993.                                                                                                    |
| Lista Sj                | portelli Telematici Disponibili                                                                                                    |                                                                                                    |
| • •                     | lbi e Ruoli Camerali                                                                                                    | Corsi e-learning                                                                                                    |
| • 8                     | revetti e Marchi                                                                                                    | Sono disponibili in modalità e-learning dei <u>corsi gratuiti</u>                                                                                                    |
| ÷                       | ertificazioni ner l'Estero                                                                                                    | sulla Pratica Telematica<br>È richiesta l'autoregistrazione                                                                                                    |
| • 0                     | ichiarazione Conformità Impianti                                                                                                    | Servizio assistenza                                                                                                    |
| • 0                     | peratori con l'Estero                                                                                                    | Rivolgiti al <u>Contact Center</u>                                                                                                    |
| • ₽                     | <u>rodotti Agroalimentari Tipici</u><br>ervizio Metrico                                                                                      |                                                                                                    |

#### Accedi alla creazione della tua domanda di contributo

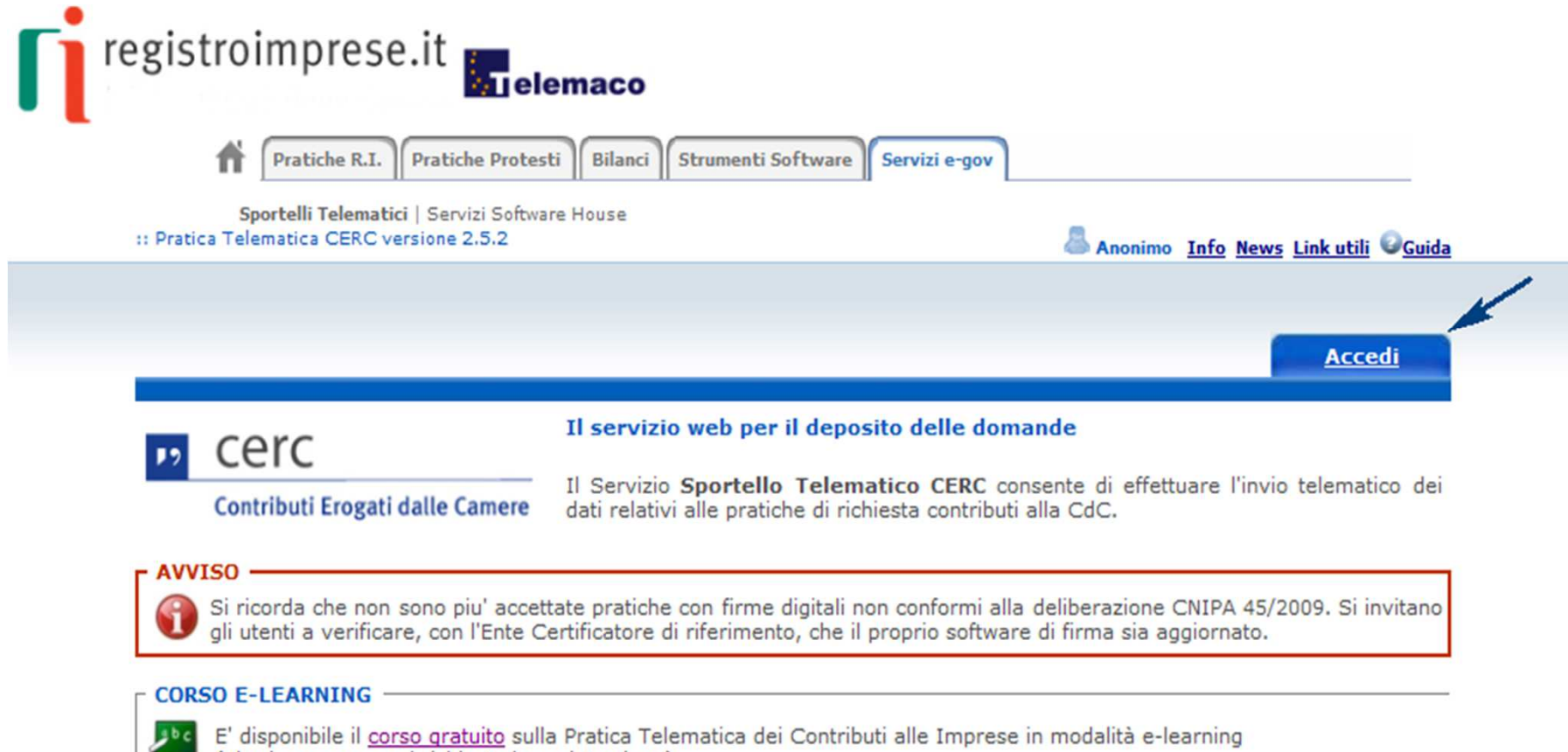

(al primo accesso e' richiesta la registrazione)

#### Autentificarsi al sistema impostando user e password

|   | IC<br>InfoCamere                       |
|---|----------------------------------------|
|   |                                        |
|   | Digitare user-id                       |
|   |                                        |
|   |                                        |
| 1 |                                        |
|   | ACCEDI                                 |
|   | oppure accedi con certificato digitale |
| _ |                                        |

Dopo esservi iscritt sul sito www.registroimpres .it riceverete entro **48 ore** Username e password via emai alla casella di posta elettronica da voi indicata alla registrazione

### Funzioni dello sportello Telematico Contributi si procede con Crea Modello

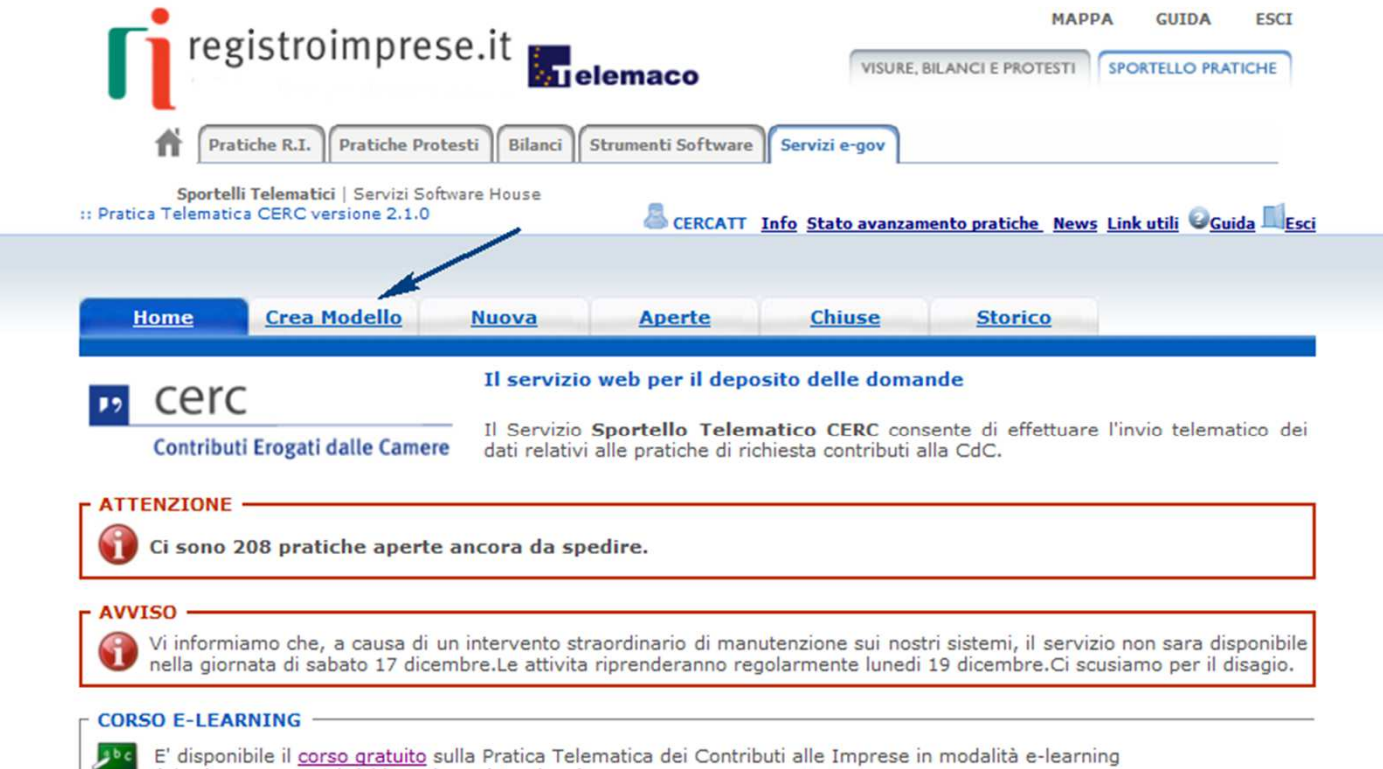

(al primo accesso e' richiesta la registrazione)

## Selezionare Provincia della sede o dell'unità locale dell'impresa capofila beneficiaria

| Pratiche F                                        | I. Pratiche Protesti Bilanci Strumenti Software Servizi e-gov                                          |                   |
|---------------------------------------------------|----------------------------------------------------------------------------------------------------|-------------------|
| Sportelli Teler<br>atica Telematica CER           | atici   Servizi Software House<br>C versione 2.1.0 & CERCATT Info Stato avanzamento pratiche News Link | utili Oguida Esci |
|                                                   |                                                                                                    |                   |
| Home Cr                                           | a Modello Nuova Aperte Chiuse Storico                                                                  |                   |
| Home Cr                                           | a Modello <u>Nuova</u> <u>Aperte</u> <u>Chiuse</u> <u>Storico</u>                                      |                   |
| Home Cr<br>ede o unità bene                       | a Modello <u>Nuova Aperte Chiuse Storico</u><br>ficiaria: ricerca                                      |                   |
| <u>Home</u> Cr<br>ede o unità bene<br>CIAA        | ficiaria: ricerca                                                                                      |                   |
| Home Cr<br>ede o unità bene<br>CIAA<br>Numero REA | Aperte Chiuse Storico                                                                                  |                   |

| Andrea Telematica CERC versione 2:10  Anome Crea Modello Nuova Aperte Chiuse Storico  Richiesta Contributi  Contributo  Sportello CONTRIBUTI - Unioncamere Lombardia - LOMBARDIA Sando *  Fotale spese fichiarate al fichiarate al fichiarate a                                                                                                    | registroimprese.it clemaco VISURE, BILANCI E PROTESTI SPORTELLO PRATICHE<br>Pratiche R.I. Pratiche Protesti Bilanci Strumenti Software Servizi e-gov |
|----------------------------------------------------------------------------------------------------|----------------------------------------------------------------------------------------------------|
| Home       Crea Modello       Nuova       Aperte       Chiuse       Storico         Richiesta Contributi         Sportello di<br>destinazione         Sportello CONTRIBUTI - Unioncamere Lombardia - LOMBARDIA         Contributo         Sportello CONTRIBUTI - Unioncamere Lombardia - LOMBARDIA         Sando *       Importo         Contributo       Importo         Contributo       Importo         Schede o unità beneficiaria: dati impresa       Importo         Numero REA: VI - 123       Importo         Codice fiscale: 11112222341       Importo         Denominazione: QUESTA E' BELLA       Importo         Comune: VICENZA (VI)       Importo         Partita IVA *       Importo         Settore *       Importo         Numero INPS *       Importo                                                                                                    | ca Telematica CERC versione 2.1.0                                                                                                    |
| Sportello di<br>lestinazione   Sportello CONTRIBUTI - Unioncamere Lombardia - LOMBARDIA   Sando *   Contributo   Contributo   Importo   Contributo   Sede o unità beneficiaria: dati impresa   Numero REA: VI - 123   Codice fiscale: 11112222341   Denominazione: QUESTA E' BELLA   Comune: VICENZA (VI)   Indirizzo :, CAP : 36100   Partita IVA *  Settore *     Partita IVA *     Partita IVA *     Partita IVA *                                                                                                    | Home <u>Crea Modello Nuova Aperte Chiuse Storico</u>                                                                                                 |
| Sportello di<br>destinazione<br>Sportello CONTRIBUTI - Unioncamere Lombardia - LOMBARDIA<br>Sando *<br>Fotale spese<br>lichiarate al<br>lichiarate al<br>li | Richiesta Contributi                                                                                                    |
| Sportello di<br>destinazione Sportello CONTRIBUTI - Unioncamere Lombardia - LOMBARDIA   Sando * Importo   fotale spese , 00   importo , 00   icede o unità beneficiaria: dati impresa   Numero REA: VI - 123   Codice fiscale: 11112222341   Denominazione: QUESTA E' BELLA   Comune: VICENZA (VI)   Indirizzo : , CAP : 36100   Partita IVA *   Settore *   Importo *   E-mail *   Possibilmente indirizzo PEC                                                                                                    | itributo                                                                                                    |
| Active   Active    Active   Active   Active   Active   Active   Active   Active   Active   Active   Active   Active   Active   Active   Active   Active   Active   Active   Active   Acti                                                                                                    | ortello di<br>stinazione Sportello CONTRIBUTI - Unioncamere Lombardia - LOMBARDIA                                                                    |
| Importo   contributo   ichiesto *     Bede o unità beneficiaria: dati impresa   Numero REA: VI - 123   Codice fiscale: 11112222341   Denominazione: QUESTA E' BELLA   Comune: VICENZA (VI)   Indirizzo : , CAP : 36100   Partita IVA *   Settore *     Numero INPS *   Partita I*    Partita I* Partita IVA *   E-mail *     Possibilmente indirizzo PEC                                                                                                    | tale spese<br>hiarate al<br>tto dell' I.V.A. *, 00, 00 1 elemento trovato.                                                                           |
| Sede o unità beneficiaria: dati impresa   Numero REA: VI - 123   Codice fiscale: 11112222341   Denominazione: QUESTA E' BELLA   Comune: VICENZA (VI)   Indirizzo : , CAP : 36100   Partita IVA *   Settore *   Numero INPS *   E-mail *   Possibilmente indirizzo PEC                                                                                                    | porto<br>tributo<br>hiesto *<br>Descrizione<br>UL01*2850 - NEGOZI di VALORE - AGEF<br>1 elemento trovato.                                            |
| Numero REA: VI - 123<br>Codice fiscale: 11112222341<br>Denominazione: QUESTA E' BELLA<br>Comune: VICENZA (VI)<br>Indirizzo : , CAP : 36100<br>Partita IVA *<br>Settore *<br>Numero INPS *<br>E-mail *<br>Q Possibilmente indirizzo PEC                                                                                                    | de o unità beneficiaria: dati impresa                                                                                                    |
| Codice fiscale: 11112222341 Denominazione: QUESTA E' BELLA Comune: VICENZA (VI) Indirizzo : , CAP : 36100 Partita IVA * Settore * Settore * E-mail * Possibilmente indirizzo PEC                                                                                                    | mero REA: VI - 123                                                                                                    |
| Denominazione: QUESTA E' BELLA<br>Comune: VICENZA (VI)<br>Indirizzo : , CAP : 36100<br>Partita IVA *<br>Settore *<br>Numero INPS *<br>E-mail *<br>Possibilmente indirizzo PEC                                                                                                    | dice fiscale: 11112222341                                                                                                    |
| Comune: VICENZA (VI)  Indirizzo : , CAP : 36100  Partita IVA *  Settore *  Numero INPS *  E-mail *  Possibilmente indirizzo PEC                                                                                                    | nominazione: QUESTA E' BELLA                                                                                                    |
| Indirizzo : , CAP : 36100 Partita IVA * Settore * Numero INPS * E-mail *                                                                                                    | mune: VICENZA (VI)                                                                                                    |
| Partita IVA * Settore * Numero INPS * E-mail *                                                                                                    | dirizzo : , CAP : 36100                                                                                                    |
| Settore *                                                                                                    | rtita IVA *                                                                                                    |
| Numero INPS *                                                                                                    | ttore *                                                                                                    |
| E-mail *                                                                                                    | mero INPS *                                                                                                    |
|                                                                                                    | nail *                                                                                                    |
| Dipendenti Dimensione -                                                                                                    | mero Dimensione Impresa                                                                                                    |

- II bando da selezionare si chiama 16MK Mercati Emergenti – Kenya oppure
   16MM Mercati Emergenti – Marocco 1. Compilare solo i campi obbligato indicati con \*
   a. In TOTALE SPESE indicare € 0, (zero)
   b. In IMPORTO CONTRIBUTO RICHIESTO indicare € 0,00 (zero)
   c. Indicare SETTORE
  - d. indicare NUMERO INPS
  - e. Indicare la MAIL in cui riceverete ogni comunicazio
  - f. Indicare TIPO PAGAMENTO BONIFICO e vostro IBAN anci se il bando in oggetto NON prevede alcun esborso diret alle imprese

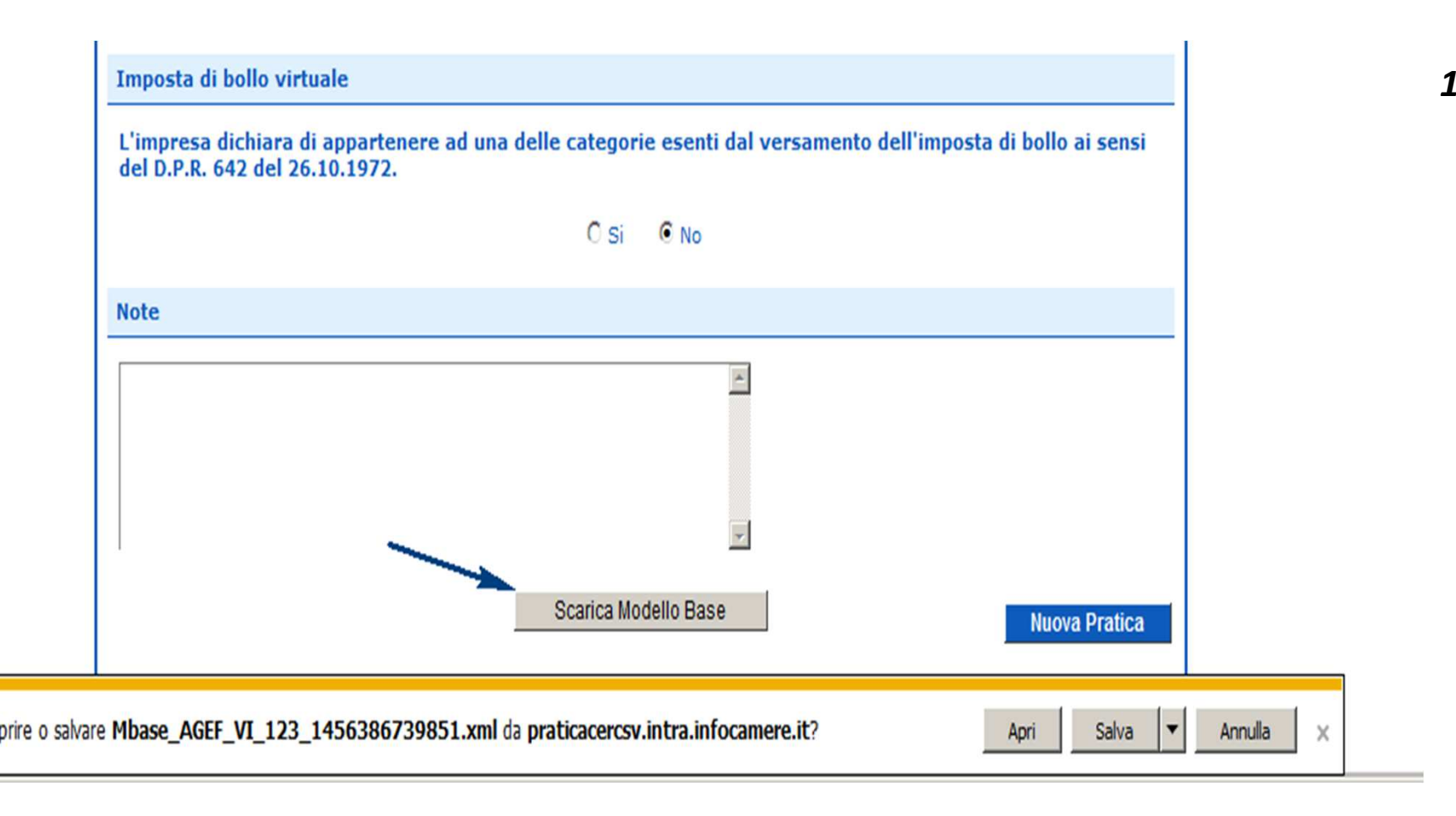

 Imposta di BOLLO india SI perché esenti
 Inserire la chiavetta la firma digitale
 Cliccare su «Salva Modello»
 Scarica Modello Ba
 firmare il Modello Ba digitalmente (NON rinominarlo)
 cliccare su «Nuova Pratica»

| Pratiche R.<br>Sportelli Telematica CER | I. Pratiche Protes<br>Matici   Servizi Softwa<br>C versione 2.1.0 | e.it <b>Filanci</b> Si<br>are House | emaco<br>trumenti Software | VISURE,<br>Servizi e-gov<br>Info Stato avanzan | MAP<br>BILANCI E PROTESTI | SPORTELLO PRAT |      |
|-----------------------------------------|-------------------------------------------------------------------|-------------------------------------|----------------------------|------------------------------------------------|---------------------------|----------------|------|
| Home Cre                                | a Modello                                                         | Nuova                               | Aperte                     | Chiuse                                         | Storico                   |                |      |
| ede o unità bene                        | ficiaria: ricerca                                                 |                                     |                            |                                                |                           |                |      |
| CIAA                                    | VI -                                                              |                                     |                            |                                                |                           |                |      |
| Numero REA                              | 72360                                                             |                                     |                            |                                                |                           |                |      |
| Codice fiscale                          |                                                                   |                                     |                            |                                                |                           |                |      |
|                                         |                                                                   |                                     |                            |                                                |                           | C              | erca |
| ede o unità bene                        | ficiaria: dati imp                                                | oresa                               |                            |                                                |                           |                |      |
| enominazione: B                         | 4                                                                 | .L.                                 |                            |                                                |                           |                |      |
| omune: BAS                              |                                                                   |                                     |                            |                                                |                           |                |      |
|                                         |                                                                   |                                     |                            |                                                |                           |                |      |
| elezionare il tipo                      | pratica                                                           |                                     |                            |                                                |                           |                |      |
| Richiesta Contributi                    | -                                                                 |                                     |                            |                                                |                           |                |      |
| portello di destin                      | azione                                                            |                                     |                            |                                                |                           |                |      |
| Sportello CONTRIBU                      | ITI - Unioncamere I                                               | Lombardia - LOI                     | MBARDIA -                  |                                                | -                         |                | _    |
| odello Base                             |                                                                   |                                     |                            | Sfoglia                                        | file .xml.p7m             |                |      |
|                                         |                                                                   |                                     |                            |                                                |                           | Awia creazion  | ne   |

 Allegare il Mod base firmato
 Cliccare su «Av Creazione»
 → solo dopo que passaggio la vos domanda è salve in bozza

# Alla Pratica viene assegnato un codice

| Pratiche R.I. Pratiche Protesti Bilanci Strumenti                                     | Software Servizi e-gov    |                                    |                 |
|---------------------------------------------------------------------------------------|---------------------------|------------------------------------|-----------------|
| Sportelli Telematici   Servizi Software House<br>atica Telematica CERC versione 2.1.0 | ERCATT Info Stato avanzan | ento pratiche <u>News</u> Link u   | tili ©Guida IIE |
| Hone <u>Crea Modello Nuova</u> Ape                                                    | rte <u>Chiuse</u>         | Storico                            |                 |
| <u>llega   Annotazioni   Annulla   Invia Pratica  </u>                                |                           |                                    | Indietro        |
| cheda dettaglio pratica: M16223L4334                                                  |                           |                                    |                 |
| ipo Pratica: Richiesta Contributi                                                     |                           |                                    |                 |
| enominazione: B/L.                                                                    |                           |                                    |                 |
| Codice Fiscale:                                                                       |                           |                                    |                 |
| 1ittente:                                                                             |                           |                                    |                 |
| perta in data: 23-02-2016                                                             |                           |                                    |                 |
| portello: Sportello CONTRIBUTI - Unioncamere Lombardia                                |                           |                                    |                 |
| Annotazioni mittente:                                                                 |                           |                                    |                 |
|                                                                                       |                           |                                    |                 |
| ista Allegati:                                                                        |                           |                                    |                 |
| Iemento trovato.                                                                      |                           | Second second second second second |                 |

| <b>F</b> regist                           | roimprese.it roimprese.it sportello pratiche                                                                         |
|-------------------------------------------|----------------------------------------------------------------------------------------------------|
| Pratiche R                                | 2.I. Pratiche Protesti Bilanci Strumenti Software Servizi e-gov                                                      |
| Sportelli Teler<br>Pratica Telematica CER | matici   Servizi Software House<br>C versione 2.1.0 & CERCATT Info Stato avanzamento pratiche News Link utili @Guida |
| Home Cr                                   | rea Modello <u>Nuova Aperte Chiuse Storico</u>                                                                       |
|                                           | Indietro                                                                                                    |
| GESTIONE ALLEG                            | ATO: inserimento allegato                                                                                            |
| Nome file                                 | Stoplia                                                                                                    |
| Descrizione                               |                                                                                                    |
| Codice document                           |                                                                                                    |
|                                           | 99 - ALTRO DOCUMENTO termina Annulla<br>D01 - DICHIARAZIONE SOSTITUTIVA<br>D05 - DICHIARAZIONE AGLI EFFETTI FISCALI  |
|                                           | F01 - FATTURA<br>R01 - RELAZIONE IMPRESA                                                                             |

Ai fini dell'avviso di selezione, allegare seguenti document GIA' firmati digitalmente:

- Domanda di adesione compilata in ogn sua parte
- 2. Dichiarazione De Minimis
- 3. Contratto di servizio

| Pratiche                                  | e R.I. Pratiche Protesti Bilanci Strumenti Software Servizi e-gov                                                          |                         |
|-------------------------------------------|----------------------------------------------------------------------------------------------------|-------------------------|
| Sportelli Te<br>Pratica Telematica C      | elematici   Servizi Software House<br>CERC versione 2.1.0                                                                  | vs Link utili @Guida II |
| Home                                      | Crea Modello Nuova Aperte Chiuse Storico                                                                                   |                         |
| <u>nome</u>                               |                                                                                                    |                         |
|                                           |                                                                                                    | I Tendinken I           |
|                                           |                                                                                                    | Indietro                |
| GESTIONE ALLE                             | GATO: inserimento allegato                                                                                                 | <u>Indietro</u>         |
| GESTIONE ALLE                             | GATO: inserimento allegato X:\PRATICHECERC\COLLAUDO\FIRMATI\Relazione_consorzio.odt.p7m Sfogli                             | a                       |
| GESTIONE ALLE<br>Nome file<br>Descrizione | GATO: inserimento allegato X:\PRATICHECERC\COLLAUDO\FIRMATI\Relazione_consorzio.odt.p7m Sfogli Relazione_consorzio.odt.p7m | a                       |

## Completata la pratica è possibile procedere con l'Invia Pratica

|                                                                                                    | VISURE, B                     | ILANCI E PROTESTI SPO              | RTELLO PRATICHE                        |
|----------------------------------------------------------------------------------------------------|-------------------------------|------------------------------------|----------------------------------------|
| Pratiche R.I. Pratiche Protesti Bilanci Strumenti S                                                                                                    | oftware Servizi e-gov         |                                    |                                        |
| Sportelli Telematici   Servizi Software House<br>ratica Telematica CERC versione 2.1.0                                                                                                    | RCATT Info Stato avanzame     | nto pratiche <u>News</u> Link u    | utili © <u>Guida</u> I                 |
|                                                                                                    |                               |                                    |                                        |
| Home Crea Modello Nuova Apert                                                                                                    | e <u>Chiuse</u>               | Storico                            |                                        |
|                                                                                                    |                               |                                    |                                        |
| • Il file "Relazione_impresa.odt.p7m" è stato allegato                                                                                                    |                               |                                    |                                        |
| llega   Annotazioni   Annulla   Invia Pratica                                                                                                    |                               |                                    | Indietro                               |
|                                                                                                    |                               |                                    | 1 200000                               |
| Schoda dattaglia pratica: M1602214224                                                                                                    |                               |                                    |                                        |
| circua dettagilo pratica. h1022524554                                                                                                    |                               |                                    |                                        |
| Fipo Pratica: Richiesta Contributi                                                                                                    |                               |                                    |                                        |
| Denominazione: BASALTI DI BASSANO S.R.L.                                                                                                    |                               |                                    |                                        |
|                                                                                                    |                               |                                    |                                        |
| Codice Fiscale: 00163430242                                                                                                    |                               |                                    |                                        |
| Codice Fiscale: 00163430242                                                                                                    |                               |                                    |                                        |
| Codice Fiscale: 00163430242<br>Mittente: <u>Mainardi Sandra</u>                                                                                                    |                               |                                    |                                        |
| Codice Fiscale: 00163430242<br>Mittente: <u>Mainardi Sandra</u><br>Aperta in data: 23-02-2016                                                                                                    |                               |                                    |                                        |
| Codice Fiscale: 00163430242<br>Mittente: <u>Mainardi Sandra</u><br>Aperta in data: 23-02-2016<br>Sportello: <u>Sportello CONTRIBUTI - Unioncamere Lombardia</u>                                                                                                    |                               |                                    |                                        |
| Codice Fiscale: 00163430242<br>Mittente: <u>Mainardi Sandra</u><br>Aperta in data: 23-02-2016<br>Sportello: <u>Sportello CONTRIBUTI - Unioncamere Lombardia</u>                                                                                                    |                               |                                    |                                        |
| Codice Fiscale: 00163430242<br>Mittente: <u>Mainardi Sandra</u><br>Aperta in data: 23-02-2016<br>Sportello: <u>Sportello CONTRIBUTI - Unioncamere Lombardia</u><br>Annotazioni mittente:                                                                                                    |                               |                                    |                                        |
| Codice Fiscale: 00163430242<br>Mittente: <u>Mainardi Sandra</u><br>Aperta in data: 23-02-2016<br>Sportello: <u>Sportello CONTRIBUTI - Unioncamere Lombardia</u><br>Annotazioni mittente:<br>Lista Allegati:                                                                                                 |                               |                                    |                                        |
| Codice Fiscale: 00163430242<br>Mittente: <u>Mainardi Sandra</u><br>Aperta in data: 23-02-2016<br>Sportello: <u>Sportello CONTRIBUTI - Unioncamere Lombardia</u><br>Annotazioni mittente:<br>.ista Allegati:<br>elementi trovati e visualizzati                                                              |                               |                                    |                                        |
| Codice Fiscale: 00163430242<br>Mittente: <u>Mainardi Sandra</u><br>Aperta in data: 23-02-2016<br>Sportello: <u>Sportello CONTRIBUTI - Unioncamere Lombardia</u><br>Annotazioni mittente:<br>Lista Allegati:<br>elementi trovati e visualizzati<br>rescrizione                                               | Tipo Allegato                 | Allegato il                        | Operazioni                             |
| Codice Fiscale: 00163430242<br>Mittente: Mainardi Sandra<br>Aperta in data: 23-02-2016<br>Sportello: Sportello CONTRIBUTI - Unioncamere Lombardia<br>Annotazioni mittente:<br>.ista Allegati:<br>elementi trovati e visualizzati<br>escrizione<br>Modello base                                              | Tipo Allegato                 | Allegato il                        | <b>Operazioni</b><br><u>Visualizza</u> |
| Codice Fiscale: 00163430242<br>Mittente: Mainardi Sandra<br>Aperta in data: 23-02-2016<br>Sportello: Sportello CONTRIBUTI - Unioncamere Lombardia<br>Annotazioni mittente:<br>Lista Allegati:<br>elementi trovati e visualizzati<br>tescrizione<br>Modello base<br>Firmatario:                              | Tipo Allegato<br>MODELLO BASE | Allegato il<br>23-02-2016 11:43:46 | Operazioni<br>Visualizza<br>Scarica    |
| Codice Fiscale: 00163430242<br>Mittente: Mainardi Sandra<br>Aperta in data: 23-02-2016<br>Sportello: Sportello CONTRIBUTI - Unioncamere Lombardia<br>Annotazioni mittente:<br>Lista Allegati:<br>elementi trovati e visualizzati<br>rescrizione<br>Modello base<br>Firmatario:<br>Relazione_impresa.odt.p7m | Tipo Allegato<br>MODELLO BASE | Allegato il<br>23-02-2016 11:43:46 | Operazioni<br>Visualizza<br>Scarica    |

# L'invio richiede per sicurezza il codice di controllo (captcha)

| MAPPA GUIDA ESCI<br>registroimprese.it Pratiche R.I. Pratiche Protesti Bilanci Strumenti Software Servizi e-gov Sportelli Telematici   Servizi Software House Pratica Telematica CERC versione 2.1.0                                                                                                    |
|----------------------------------------------------------------------------------------------------|
| Home       Crea Modello       Nuova       Aperte       Chiuse       Storico         • Il file "Relazione_impresa.odt.p7m" è stato allegato       Indietro         Indietro                                                                                                    |
| Scheda dettaglio pratica: M16223L4334         Tipo Pratica: Richiesta Contributi         Denominazione: BASALTI DI BASSANO S.R.L.         Codice Fiscale: 00163430242         Mittente: Mainardi Sandra         Aperta in data: 23-02-2016         Sportello: Sportello CONTRIBUTI - Unioncamere Lombardia         Interest All         Determinazione:         Dittp://praticacercsv.intra.infocamere.it/?nifPratica=\$db2a385 - Pratica Telematica CE         Uista All         2 elementi         Invia pratica         Invia pratica         Vaualizza         Scarica         Vaualizza         Scarica         Vaualizza         Scarica         Vaualizza         Scarica         Vaualizza         Scarica         Vaualizza         Scarica         Vaualizza         Scarica         Vaualizza         Scarica         Vaualizza         Scarica         Vaualizza         Scarica         Vaualizza         Scarica         Vaualizza         Scarica         Vaualizza         Scarica         Sc |

 $\sim$ 

#### All'utente viene inoltrata la mail con i riferimento del n. protocollo assegnato alla pratica

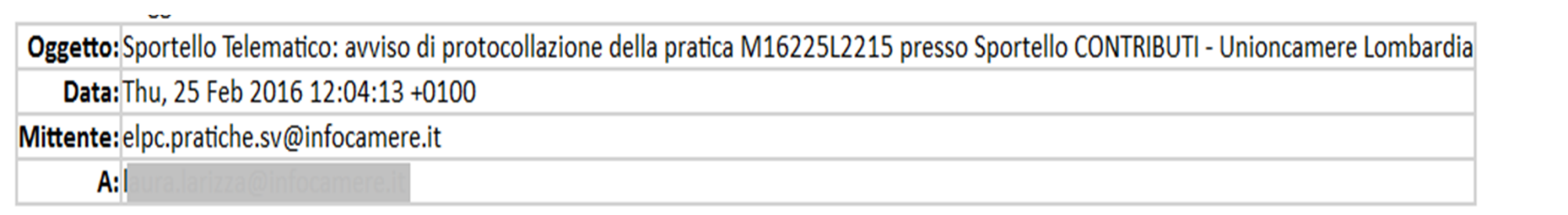

La pratica M16225L2215, inviata da Mainardi Sandra relativa all'oggetto S.N.C. e' stata protocollata presso Sportello CONTRIBUTI - Unioncamere Lombardia con il seguente numero : INFOCAMERE-111119-3

Ulteriori informazioni sono disponibili consultando la scheda della pratica nello Sportello

# Chiuse – Lista delle pratiche inviate

|                                                                                                    |                                                                                                    | elemad                      | 0                                                                                                    | VISURE, BI                                                                                                    | LANCI E PROTESTI                                                                                                    | SPORTELL                                                                                                    | O PRATICHE                                                                                               |
|----------------------------------------------------------------------------------------------------|----------------------------------------------------------------------------------------------------|-----------------------------|----------------------------------------------------------------------------------------------------|----------------------------------------------------------------------------------------------------|----------------------------------------------------------------------------------------------------|----------------------------------------------------------------------------------------------------|----------------------------------------------------------------------------------------------------|
|                                                                                                    |                                                                                                    |                             |                                                                                                    |                                                                                                    |                                                                                                    |                                                                                                    |                                                                                                    |
| Pra Pra                                                                                                    | tiche R.I. Pratiche Protesti Bila                                                                                                    | nci Strumenti               | Software                                                                                                    | Servizi e-gov                                                                                                    |                                                                                                    |                                                                                                    |                                                                                                    |
| Sporte<br>Pratica Telemati                                                                                                    | Ili Telematici   Servizi Software House<br>ca CERC versione 2.1.0                                                                                                    |                             |                                                                                                    |                                                                                                    |                                                                                                    |                                                                                                    |                                                                                                    |
|                                                                                                    |                                                                                                    | ~                           | CERCATT I                                                                                                    | nto Stato avanzame                                                                                                    | nto pratiche Nev                                                                                                    | vs Link utili                                                                                                    | Guida                                                                                                    |
|                                                                                                    |                                                                                                    |                             |                                                                                                    |                                                                                                    |                                                                                                    |                                                                                                    |                                                                                                    |
| Home                                                                                                    | Crea Modello Nuova                                                                                                    | Apo                         | erte                                                                                                    | Chiuse                                                                                                    | Storico                                                                                                    |                                                                                                    |                                                                                                    |
|                                                                                                    |                                                                                                    |                             |                                                                                                    |                                                                                                    |                                                                                                    |                                                                                                    |                                                                                                    |
| Ricerca prat                                                                                                    | ica                                                                                                    |                             |                                                                                                    |                                                                                                    |                                                                                                    |                                                                                                    |                                                                                                    |
|                                                                                                    | lines.                                                                                                    |                             |                                                                                                    |                                                                                                    |                                                                                                    |                                                                                                    |                                                                                                    |
| Filtro: Codice                                                                                                    | Pratica 💌                                                                                                    | Valore                      | : [                                                                                                    | C                                                                                                    | erca                                                                                                    |                                                                                                    |                                                                                                    |
|                                                                                                    |                                                                                                    |                             |                                                                                                    |                                                                                                    |                                                                                                    |                                                                                                    |                                                                                                    |
| Lista Pratic                                                                                                    | he Chiuse:                                                                                                    |                             |                                                                                                    |                                                                                                    | Stato ava                                                                                                    | nzamento                                                                                                    | pratiche                                                                                                 |
|                                                                                                    |                                                                                                    |                             |                                                                                                    |                                                                                                    |                                                                                                    |                                                                                                    |                                                                                                    |
| .000 elementi                                                                                                    | trovati, visualizzati da 1 a 10. Pa                                                                                                    | agine: [Prima/              | Precedente                                                                                                    | 112345678                                                                                                    | Successiva/ U                                                                                                    | timal                                                                                                    |                                                                                                    |
| .000 elementi                                                                                                    | trovati, visualizzati da 1 a 10. Pa                                                                                                    | agine: [Prima/f             | Precedente                                                                                                    | ] 1,2,3,4,5,6,7,8 [                                                                                                    | Successiva/ Ul                                                                                                    | tima]<br>Inform                                                                                                    | azioni dallo                                                                                             |
| 2.000 elementi<br>Codice Pratica                                                                                                    | trovati, visualizzati da 1 a 10. Pa                                                                                                    | agine: [Prima/f             | Precedente<br>Spedita                                                                                                    | ] 1,2,3,4,5,6,7,8 [<br>Tipo Pratica                                                                                                    | Successiva/ Ul                                                                                                    | tima]<br>Inform<br>sp<br>Stato                                                                                                    | azioni dallo<br>ortello<br>Istruttoria                                                                   |
| Codice Pratica                                                                                                    | Denominazione Sp                                                                                                    | ogine: [Prima/f             | Precedente<br>Spedita<br>-02-2016                                                                                                    | ] 1,2,3,4,5,6,7,8 [<br>Tipo Pratica<br>Richiesta Contributi                                                                                                    | Successiva/ Ul<br>Codice Fiscale<br>02207690245                                                                                                    | tima]<br>Inform<br>Stato<br>Aperta                                                                                                    | azioni dallo<br>ortello<br>Istruttoria<br>Positiva                                                       |
| 2.000 elementi<br>Codice Pratica<br>M16218Q0420                                                                                                    | Denominazione Sp                                                                                                    | ogine: [Prima/f             | Precedente<br>Spedita<br>-02-2016                                                                                                    | ] 1,2,3,4,5,6,7,8 [<br>Tipo Pratica<br>Richiesta Contributi                                                                                                    | Successiva/ Ul<br>Codice Fiscale<br>02207690245                                                                                                    | tima]<br>Inform<br>sp<br>Stato<br>Aperta                                                                                                    | azioni dallo<br>ortello<br>Istruttoria<br>Positiva                                                       |
| 2.000 elementi<br>Codice Pratica<br>M16218Q0420<br>M1612534044                                                                                                    | trovati, visualizzati da 1 a 10. Pa                                                                                                    | agine: [Prima/f<br>portello | Precedente<br>Spedita<br>-02-2016<br>-01-2016                                                                                                    | ] 1,2,3,4,5,6,7,8 [<br>Tipo Pratica<br>Richiesta Contributi<br>Richiesta Contributi                                                                                                    | Successiva/ Ul<br>Codice Fiscale<br>02207690245<br>02207690245                                                                                                    | tima]<br>Inform<br>sp<br>Stato<br>Aperta<br>Chiusa                                                                                                    | Positiva                                                                                                 |
| 2.000 elementi<br>Codice Pratica<br>M16218Q0420<br>M1612534044<br>M1612130646                                                                                           | trovati, visualizzati da 1 a 10. Pa         Denominazione       Sp         TENUTA ACRICOLA PANDIZAL DI         Le pratiche INVIATE sono c                                 | ogine: [Prima/f<br>ortello  | Precedente<br>Spedita<br>-02-2016<br>-01-2016<br>-01-2016                                                                                                    | 1,2,3,4,5,6,7,8 [<br>Tipo Pratica<br>Richiesta Contributi<br>Richiesta Contributi<br>Richiesta Contributi                                                                                                    | Successiva/ Ul           Codice Fiscale           02207690245           02207690245           00166580241                                                                                                    | tima]<br>Inform<br>Stato<br>Aperta<br>Chiusa<br>Chiusa                                                                                                 | azioni dallo<br>ortello<br>Istruttoria<br>Positiva<br>Positiva                                           |
| 2.000 elementi<br>Codice Pratica<br>M16218Q0420<br>M1612534044<br>M1612130646<br>M16115K3129                                                                            | trovati, visualizzati da 1 a 10. Pa         Denominazione       Sp         TENUITA AGDICOLA DANDIZAL DI         Le pratiche INVIATE sono c         con la funzione CHIUSE | ortello<br>consultabili     | Precedente<br>Spedita<br>-02-2016<br>-01-2016<br>-01-2016                                                                                                    | 1,2,3,4,5,6,7,8         Tipo Pratica         Richiesta Contributi         Richiesta Contributi         Richiesta Contributi         Richiesta Contributi                                                                                                    | Successiva/ Ul<br>Codice Fiscale<br>02207690245<br>02207690245<br>00166580241<br>00151740248                                                                                                    | tima]<br>Inform<br>sp<br>Stato<br>Aperta<br>Chiusa<br>Chiusa                                                                                           | Positiva                                                                                                 |
| 2.000 elementi<br>Codice Pratica<br>M16218Q0420<br>M1612534044<br>M1612130646<br>M16115K3129                                                                            | Le pratiche INVIATE sono c<br>con la funzione CHIUSE                                                                                                    | ortello                     | Precedente<br>Spedita<br>-02-2016<br>-01-2016<br>-01-2016<br>-01-2016                                                                                                    | 1,2,3,4,5,6,7,8         Tipo Pratica         Richiesta Contributi         Richiesta Contributi         Richiesta Contributi         Richiesta Contributi         Richiesta Contributi                                                                                                    | Successiva/ Ul<br>Codice Fiscale<br>02207690245<br>02207690245<br>00166580241<br>00151740248                                                                                                    | tima]<br>Inform<br>spi<br>Stato<br>Aperta<br>Chiusa<br>Chiusa<br>Chiusa                                                                                | Positiva<br>Positiva<br>Positiva                                                                         |
| Codice Pratica<br>M16218Q0420<br>M1612534044<br>M1612130646<br>M16115K3129<br>M16115K2925                                                                               | Denominazione       Sp         TENUTA AGRICOLA RANDIZALIDI         Le pratiche INVIATE sono c         con la funzione CHIUSE                                              | ogine: [Prima/f             | Precedente<br>Spedita<br>-02-2016<br>-01-2016<br>-01-2016<br>-01-2016                                                                                                    | 1,2,3,4,5,6,7,8         Tipo Pratica         Richiesta Contributi         Richiesta Contributi         Richiesta Contributi         Richiesta Contributi         Richiesta Contributi         Richiesta Contributi         Richiesta Contributi                                                                                                    | Codice Fiscale           02207690245           02207690245           00166580241           00151740248           00166580241                                                                                                    | tima]<br>Inform<br>Stato<br>Aperta<br>Chiusa<br>Chiusa<br>Chiusa<br>Annullata                                                                          | Positiva<br>Positiva<br>Positiva                                                                         |
| 2.000 elementi<br>Codice Pratica<br>M16218Q0420<br>M1612534044<br>M16112130646<br>M16115K3129<br>M16115K2925<br>M16115K2925<br>M16114M0231                              | Denominazione       Sp         TENUTA ACDICOLA PANDIZALDI         Le pratiche INVIATE sono c         con la funzione CHIUSE                                               | ortello                     | Precedente<br>Spedita<br>-02-2016<br>-01-2016<br>-01-2016<br>-01-2016<br>-01-2016<br>-01-2016                                                                                                    | 1,2,3,4,5,6,7,8         Tipo Pratica         Richiesta Contributi         Richiesta Contributi         Richiesta Contributi         Richiesta Contributi         Richiesta Contributi         Richiesta Contributi         Richiesta Contributi         Richiesta Contributi         Richiesta Contributi         Richiesta Contributi         Richiesta Contributi                                                                                                    | Codice Fiscale           02207690245           02207690245           00166580241           00151740248           00151740248                                                                                                    | tima]<br>Inform<br>Stato<br>Aperta<br>Chiusa<br>Chiusa<br>Chiusa<br>Annullata<br>Chiusa                                                                | Positiva<br>Positiva<br>Positiva                                                                         |
| 2.000 elementi<br>Codice Pratica<br>M16218Q0420<br>M16125J4044<br>M16121J0646<br>M16115K3129<br>M16115K2925<br>M16114M0231<br>M15C07M1456                               | trovati, visualizzati da 1 a 10. Pa                                                                                                    | ortello                     | Precedente<br>Spedita<br>-02-2016<br>-01-2016<br>-01-2016<br>-01-2016<br>-01-2016<br>-01-2016<br>-01-2016<br>-01-2015                                                                                     | 1,2,3,4,5,6,7,8         Tipo Pratica         Richiesta Contributi         Richiesta Contributi         Richiesta Contributi         Richiesta Contributi         Richiesta Contributi         Richiesta Contributi         Richiesta Contributi         Richiesta Contributi         Richiesta Contributi         Richiesta Contributi         Richiesta Contributi         Richiesta Contributi         Richiesta Contributi                                                                                        | Codice Fiscale           02207690245           02207690245           00166580241           00151740248           00151740248           00151740248           00166580241                                                                                                    | tima]<br>Inform<br>Stato<br>Stato<br>Aperta<br>Chiusa<br>Chiusa<br>Chiusa<br>Chiusa<br>Chiusa<br>Chiusa                                                | Positiva<br>Positiva<br>Positiva<br>Positiva<br>Positiva                                                 |
| 2.000 elementi<br>Codice Pratica<br>M16218Q0420<br>M1612534044<br>M1612130646<br>M16115K3129<br>M16115K2925<br>M16114M0231<br>M15027M1456<br>M15825Q0534                | Denominazione Sp<br>TENUITA AGDICOLA DANDIZALDI<br>Le pratiche INVIATE sono c<br>con la funzione CHIUSE                                                                   | ortello                     | Precedente<br>Spedita<br>-02-2016<br>-01-2016<br>-01-2016<br>-01-2016<br>-01-2016<br>-01-2016<br>-01-2016<br>-01-2016<br>-01-2016                                                                         | 1,2,3,4,5,6,7,8         Tipo Pratica         Richiesta Contributi         Richiesta Contributi         Richiesta Contributi         Richiesta Contributi         Richiesta Contributi         Richiesta Contributi         Richiesta Contributi         Richiesta Contributi         Richiesta Contributi         Richiesta Contributi         Richiesta Contributi         Richiesta Contributi         Richiesta Contributi         Richiesta Contributi                                                           | Successiva/ Ul           Codice Fiscale           02207690245           02207690245           00166580241           00151740248           00151740248           00151740248           00151740248           00151740248           003183760150                                                                                                    | tima]<br>Informspi<br>Stato<br>Aperta<br>Chiusa<br>Chiusa<br>Chiusa<br>Chiusa<br>Chiusa<br>Chiusa<br>Chiusa<br>Chiusa                                  | Positiva<br>Positiva<br>Positiva<br>Positiva<br>Positiva<br>Positiva<br>Positiva<br>Positiva<br>Positiva |
| 2.000 elementi<br>Codice Pratica<br>M16218Q0420<br>M1612534044<br>M1612130646<br>M16115K3129<br>M16115K2925<br>M16114M0231<br>M15C07M1456<br>M15B25Q0534<br>M15B25P2533 | Le pratiche INVIATE sono c<br>con la funzione CHIUSE                                                                                                    | ortello                     | Precedente<br>Spedita<br>-02-2016<br>-01-2016<br>-01-2016<br>-01-2016<br>-01-2016<br>-01-2016<br>-01-2016<br>-01-2016<br>-01-2016<br>-01-2016<br>-01-2016<br>-01-2016<br>-01-2016<br>-01-2016<br>-01-2016 | 1,2,3,4,5,6,7,8         Tipo Pratica         Richiesta Contributi         Richiesta Contributi | Successiva/ Ul           Codice Fiscale           02207690245           02207690245           00166580241           00151740248           00151740248           00151740248           00151740248           00151740248           00151740248           00151740248           00151740248           00151740248           00151740248           00546730242           03183760150 | tima]<br>Informs<br>Stato<br>Aperta<br>Chiusa<br>Chiusa<br>Chiusa<br>Chiusa<br>Chiusa<br>Chiusa<br>Chiusa<br>Annullata<br>Chiusa<br>Aperta<br>Respinta | Positiva<br>Positiva<br>Positiva<br>Positiva<br>Positiva<br>Positiva<br>Positiva<br>Positiva<br>Positiva |

## Aperte – Lista delle pratiche predisposte ed non inviate

| <b>f</b>                                                                                                    | atiche R.I. Pratiche                                                                                                    | Protesti Bilanci                                                       | Strumenti Software Ser                                                               | vizi e-gov                   |                                        |                                                                                                    |
|----------------------------------------------------------------------------------------------------|----------------------------------------------------------------------------------------------------|------------------------------------------------------------------------|--------------------------------------------------------------------------------------|------------------------------|----------------------------------------|----------------------------------------------------------------------------------------------------|
| Sporte<br>Pratica Telemat                                                                                                    | elli Telematici   Serviz<br>tica CERC versione 2.                                                                                                    | i Software House<br>1.0                                                | CERCATT Info                                                                         | Stato avanzamento j          | oratiche <u>News Li</u>                | nk utili © <u>Guida</u> <mark>E</mark> Esc                                                                             |
| Home                                                                                                    | Crea Modello                                                                                                    | Nuova                                                                  | Aperte                                                                               | Chiuse                       | <u>Storico</u>                         |                                                                                                    |
| Ricerca pra                                                                                                    | tica                                                                                                    |                                                                        |                                                                                      |                              |                                        |                                                                                                    |
|                                                                                                    |                                                                                                    |                                                                        |                                                                                      |                              |                                        |                                                                                                    |
|                                                                                                    |                                                                                                    |                                                                        |                                                                                      |                              |                                        |                                                                                                    |
| Itro: nes                                                                                                    | sun filtro 💌                                                                                                    | }                                                                      | Valore:                                                                              | Cerca                        |                                        |                                                                                                    |
| iltro: nes                                                                                                    | sun filtro 💌                                                                                                    | }                                                                      | Valore:                                                                              | Cerca                        |                                        |                                                                                                    |
| ltro: nes                                                                                                    | sun filtro 💌                                                                                                    | ,                                                                      | Valore:                                                                              | Cerca                        |                                        |                                                                                                    |
| iltro: nes<br>.ista Pratic                                                                                                    | sun filtro 💌                                                                                                    | ,                                                                      | Valore:                                                                              | Cerca                        |                                        |                                                                                                    |
| iltro: <b> nes</b><br>Lista Pratic                                                                                                    | sun filtro 💌<br>he Aperte:<br>rovati, visualizzati                                                                                                    | da 1 a 10. Pagine: [f                                                  | Valore: Prima/Precedente] 1,2,                                                       | Cerca                        | essiva/ <u>Ultima]</u>                 |                                                                                                    |
| iltro: <b> nes</b><br>. <b>ista Pratic</b><br>19 elementi t<br><u>odice Pratica</u>                                                                                         | sun filtro 💌<br>he Aperte:<br>rovati, visualizzati (<br><u>Tipo Pratica</u>                                                                                                    | da 1 a 10. Pagine: [f<br>Codice Fiscale D                              | Valore:<br>Prima/Precedente] 1,2,<br>enominazione                                    | Cerca                        | <u>essiva/ Ultima]</u><br>Sportello    | Aperta                                                                                                    |
| ltro: nes<br>.ista Pratic<br>09 elementi t<br>odice Pratica<br>1622314334                                                                                                   | sun filtro 💌                                                                                                    | da 1 a 10. Pagine: [f<br>Codice Fiscale D                              | Valore:<br>Prima/Precedente] 1,2,<br>enominazione                                    | Cerca                        | essiva/ <u>Ultima]</u><br>Sportello    | Aperta<br>23-02-2016                                                                                                   |
| Itro: nes<br>.ista Pratic<br>19 elementi t<br><u>odice Pratica</u><br>16223L4334<br>16125J3901                                                                              | sun filtro 💌                                                                                                    | da 1 a 10. Pagine: [f<br>Codice Fiscale D                              | Valore:<br>Prima/Precedente] 1,2,;<br>enominazione                                   | Cerca                        | essiva/ <u>Ultima]</u><br>Sportello    | Aperta<br>23-02-2016<br>25-01-2016                                                                                     |
| Itro: nes<br>.ista Pratic<br>19 elementi t<br><u>odice Pratica</u><br>1622314334<br>1612533901<br>15825P2530                                                                | sun filtro 💽                                                                                                    | da 1 a 10. Pagine: [f<br>Codice Fiscale D                              | Valore:<br>Prima/Precedente] 1, <u>2,;</u><br>enominazione                           | Cerca                        | essiva/ Ultima]<br>Sportello           | Aperta<br>23-02-2016<br>25-01-2016<br>25-11-2015                                                                       |
| Itro: nes<br>ista Pratici<br>9 elementi t<br>odice Pratica<br>1622314334<br>1612533901<br>15825P2530<br>15809K2338                                                          | sun filtro 💽                                                                                                    | da 1 a 10. Pagine: [f<br>Codice Fiscale D                              | Valore: Prima/Precedente] 1,2,;                                                      | Cerca                        | essiva/ Ultima]<br>Sportello           | Aperta<br>23-02-2016<br>25-01-2016<br>25-11-2015<br>09-11-2015                                                         |
| Itro: nes<br>ista Pratic<br>9 elementi t<br>00/02 Pratica<br>1622314334<br>1612533901<br>1582552530<br>15809K2338<br>15A2314335                                             | sun filtro 💽                                                                                                    | da 1 a 10. Pagine: [f<br>Codice Fiscale D                              | Valore:<br>Prima/Precedente] 1,2,;<br>enominazione                                   | Cerca<br>3,4,5,6,7,8 [ Succe | essiva/ Ultima)<br>Sportello           | Aperta<br>23-02-2016<br>25-01-2016<br>25-11-2015<br>09-11-2015<br>23-10-2015                                           |
| Itro: nes<br>ista Pratica<br>19 elementi ti<br>odice Pratica<br>16223L4334<br>16125J3901<br>15825P2530<br>15809K2338<br>15A23L4335<br>15A22P4412                            | sun filtro 💽                                                                                                    | da 1 a 10. Pagine: [f<br>Codice Fiscale D<br>(<br>Le pratiche NON      | Valore:<br>Prima/Precedente] 1,2,;<br>enominazione<br>I INVIATE sono consu<br>APERTE | Cerca<br>3,4,5,6,7,8 [ Succe | essiva/ Ultima]<br>Sportello<br>nzione | Aperta<br>23-02-2016<br>25-01-2016<br>25-11-2015<br>09-11-2015<br>23-10-2015<br>22-10-2015                             |
| Itro: nes<br>ista Pratica<br>9 elementi ti<br>odice Pratica<br>16223L4334<br>16125J3901<br>15825P2530<br>15809K2338<br>15A23L4335<br>15A22P4412<br>15A22O4518               | sun filtro 💽                                                                                                    | da 1 a 10. Pagine: [f<br>Codice Fiscale D<br>(<br>(<br>Le pratiche NON | Valore:<br>Prima/Precedente] 1,2,;<br>enominazione<br>i INVIATE sono consu<br>APERTE | Cerca<br>3,4,5,6,7,8 [ Succe | essiva/ Ultima]<br>Sportello<br>nzione | Aperta<br>23-02-2016<br>25-01-2016<br>25-11-2015<br>23-10-2015<br>22-10-2015<br>22-10-2015                             |
| Itro: nes<br>ista Pratica<br>19 elementi t<br>odice Pratica<br>16223L4334<br>16125J3901<br>15825P2530<br>15809K2338<br>15A23L4335<br>15A22P4412<br>15A22Q4518<br>15A22L1004 | sun filtro 💽                                                                                                    | da 1 a 10. Pagine: [f<br>Codice Fiscale<br>Le pratiche NON             | Valore:<br>Prima/Precedente] 1,2,;<br>enominazione<br>i INVIATE sono consu<br>APERTE | Cerca<br>3,4,5,6,7,8 [ Succe | essiva/ Ultima)<br>Sportello<br>nzione | Aperta<br>23-02-2016<br>25-01-2016<br>25-11-2015<br>23-10-2015<br>22-10-2015<br>22-10-2015<br>22-10-2015               |
| iltro: nes                                                                                                    | sun filtro  he Aperte:  Tipo Pratica  Richiesta Contributi  Richiesta Contributi  Rendicontazione  Richiesta Contributi  Rendicontazione  Richiesta Contributi  Rendicontazione  Richiesta Contributi  Rendicontazione | da 1 a 10. Pagine: [f<br>Codice Fiscale<br>Le pratiche NON             | Valore:<br>Prima/Precedente] 1,2,;<br>enominazione<br>I INVIATE sono consu<br>APERTE | Cerca                        | essiva/ Ultima)<br>Sportello<br>nzione | Aperta<br>23-02-2016<br>25-01-2016<br>25-11-2015<br>23-10-2015<br>22-10-2015<br>22-10-2015<br>22-10-2015<br>22-09-2015 |